## Schritt für Schritt zum E-Paper

## Der FUNKE Zeitschriften Shop

- Ihr Abonnement f
  ür die myself E-Paper App k
  önnen Sie im FUNKE Zeitschriften Shop abschlie
  ßen. Rufen Sie folgende Website auf: <u>shop.funke-zeitschriften.de</u> und suchen Sie im Suchfeld oben rechts "myself".
- 2. Klicken Sie auf die Option "Digital" und entscheiden Sie sich für Ihr Abo-Modell.

| Print Plus | Digital        |
|------------|----------------|
| 💄 Für mich | 🖀 Als Geschenk |

- 3. Wählen Sie Ihre Bezahlmethode und suchen Sie sich eine der kostenlosen Prämien zum Abo aus.
- **4.** Es erscheint ein Fenster, welches Sie zu Ihrem Warenkorb führt. Klicken Sie hier also auf "Zum Warenkorb".

| Der Artikel wurd | le zum Warenkorb |
|------------------|------------------|
| hinzugefügt.     |                  |
| Weiter           | einkaufen        |
| Zum W            | /arenkorb        |

- 5. In Ihrem Warenkorb sehen Sie nun eine Übersicht Ihrer Bestellung. Gehen Sie auf "Zur Kasse" und schließen Sie den Bestellvorgang mit der Eingabe Ihrer E-Mail-Adresse und Rechnungsadresse ab.
- 6. Um exklusive Angebote, interessante Informationen zu Zeitschriften, digitalen Medien und Gewinnspielen zu erhalten, klicken Sie auf den Schalter (Button) unter dem E-Mail-Feld. Als Dankeschön für Ihre Anmeldung erhalten Sie ein Überraschungsgeschenk!
- 7. Nachdem Sie auf "Weiter" geklickt haben, sehen Sie eine Zusammenfassung Ihrer Bestellung. Scrollen Sie nun nach unten. Um jederzeit Infos zu Ihrem Abonnement einzusehen und dieses zu verwalten, erstellen Sie sich ein Kundenkonto, indem Sie den Schalter (Button) unter der Summe anklicken.
- 8. Aktivieren Sie außerdem die notwendigen Schalter (Buttons) für die AGB und Datenschutz Hinweise und klicken dann auf "Bestellung aufgeben und zahlen"

| - 64           |
|----------------|
|                |
|                |
|                |
| ande           |
|                |
| f der<br>h mit |
|                |

9. Sie erhalten im Nachgang an die angegebene E-Mail-Adresse eine Bestellbestätigung, die auch Ihren individuellen Freischaltcode für die App beinhaltet.

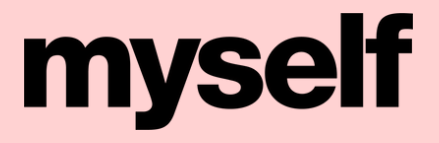

## Die E-Paper App

 Suchen Sie auf dem Bildschirm Ihres Handys oder Tablets als Android Nutzer nach dem "Play Store" und als Apple Nutzer nach dem "App Store". Öffnen Sie die Anwendung und geben in die Suchzeile "myself E-Paper App" ein.

2. Ihnen wird nun die myself E-Paper App vorgeschlagen. Wählen Sie diese aus und klicken Sie im Play Store auf "Installieren" und als Apple Nutzer im App Store auf "Laden".

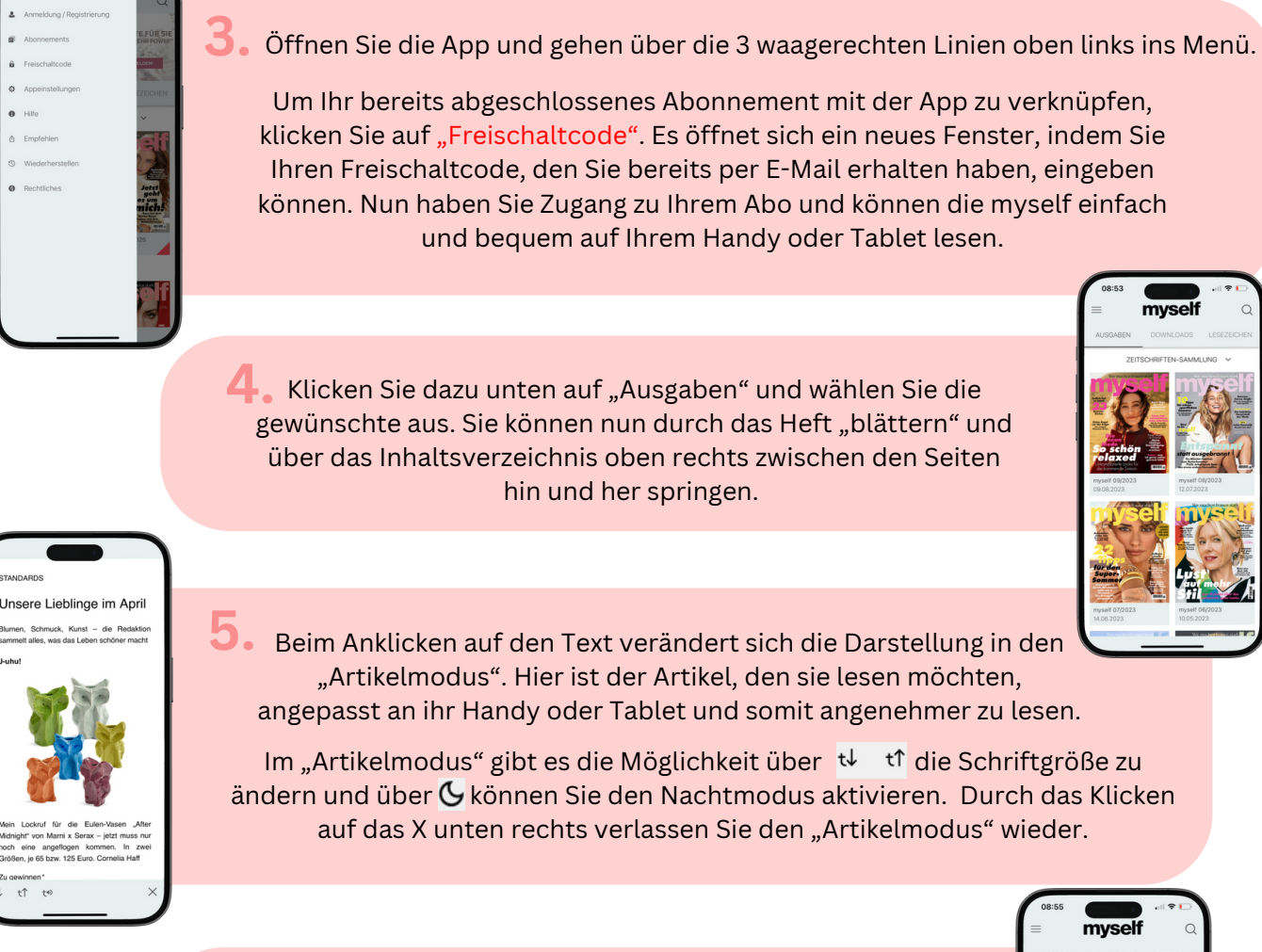

## • Aber die App kann noch viel mehr!

Über "Lesezeichen" können Sie sich Seiten in verschiedenen Ausgaben merken, um sie später weiterzulesen. Über "Suche" gelangen Sie zu einer Suchzeile um Inhalte der einzelnen Ausgaben schnell wiederzufinden.

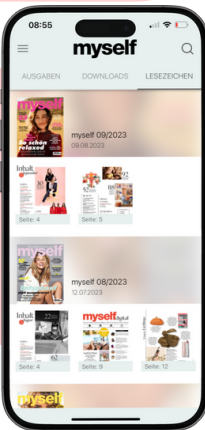

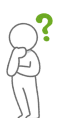

Bei Fragen stehen wir Ihnen gerne per E-Mail an **myself@funke**zeitschriften.zendesk.com zur Verfügung.

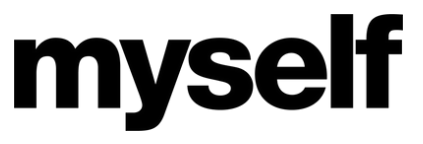